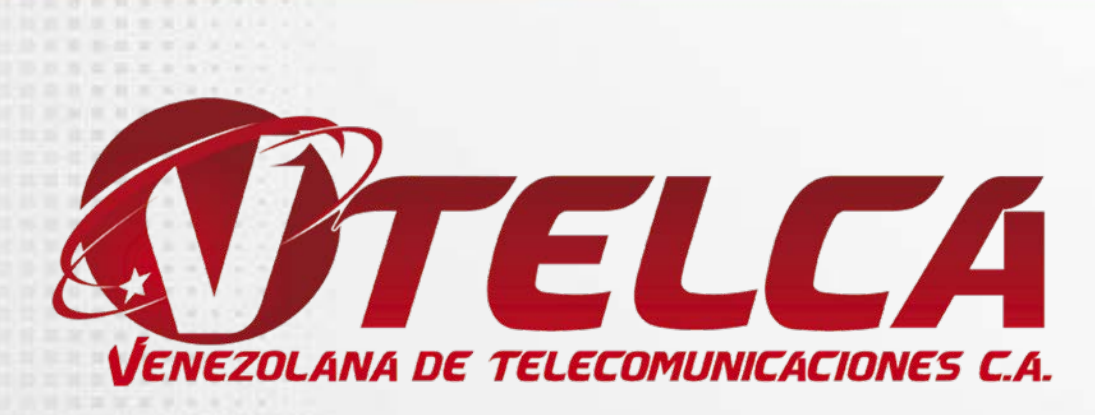

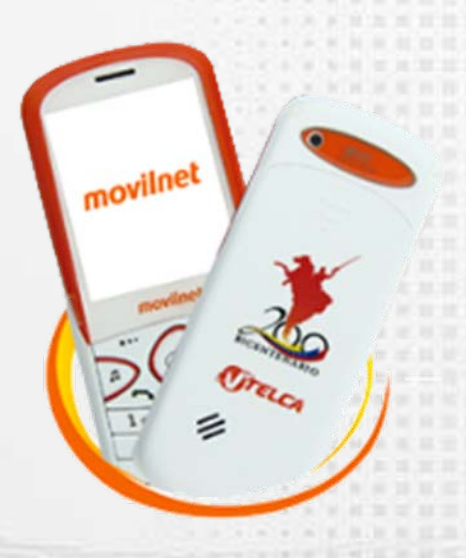

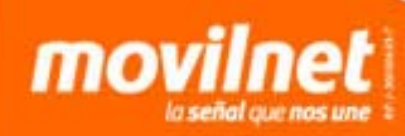

¿ Cómo instalar el programa Join Me en el Vergatario 2 (VTELCA S265)?

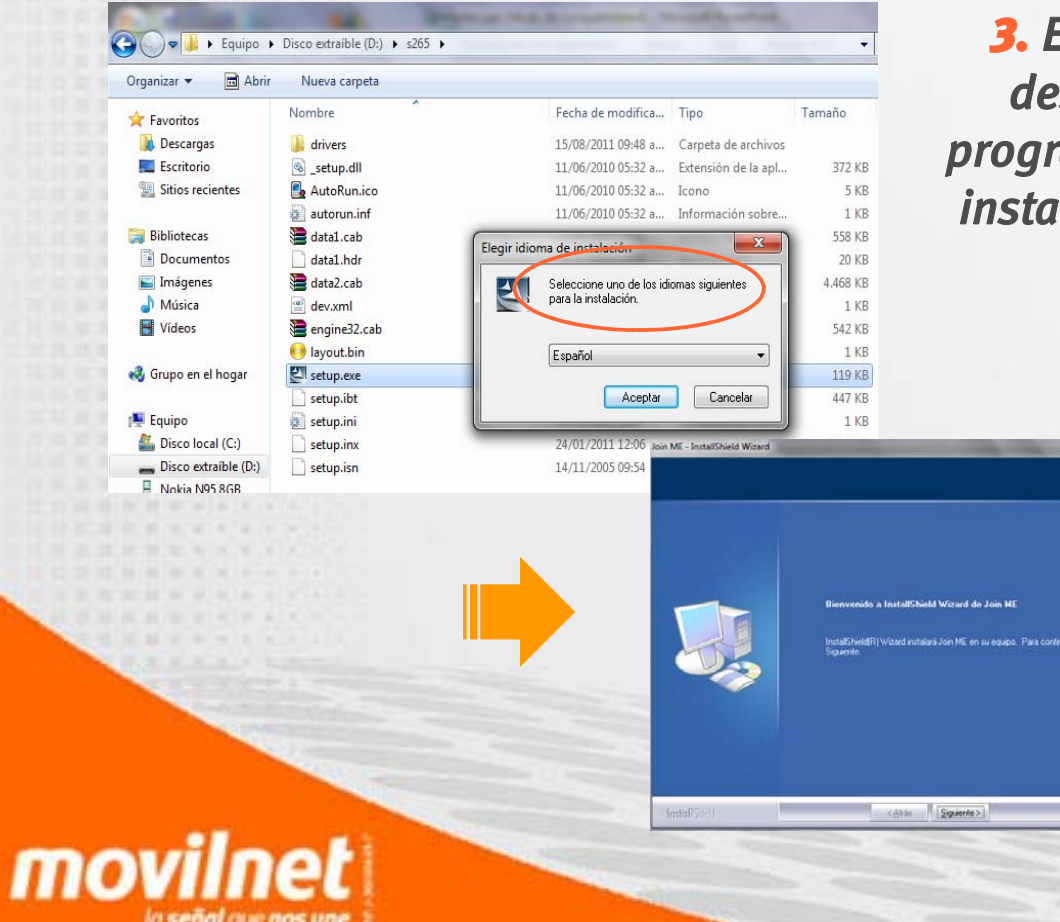

3. Escoge el idioma que deseas utilizar para el programa (luego se inicia la instalación). Haz clic sobre botón "OK".

Cancelar

**4.** En pantalla verás el siguiente mensaje: "Bienvenido a InstallShield Wizard de Join ME". Haz clic sobre botón "Siguiente".

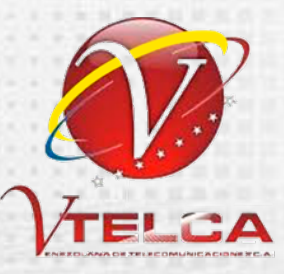

#### ¿ Cómo instalar el programa Join Me en el Vergatario 2 (VTELCA S265)?

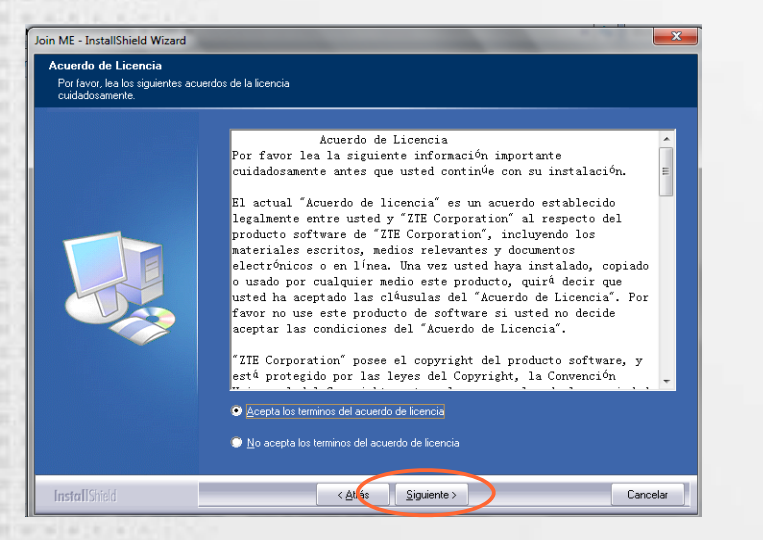

5. Acepta las condiciones y término del Acuerdo de Licencia. Luego presiona el botón de "Siguiente".

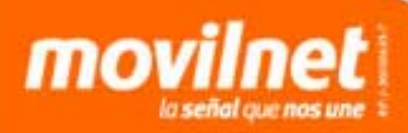

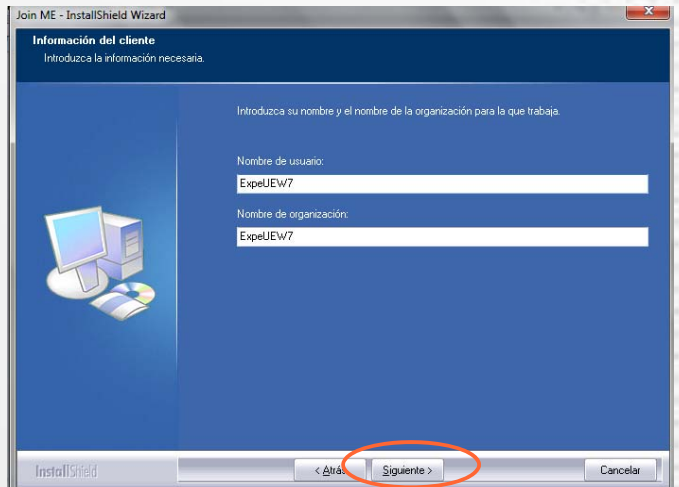

6. Coloca Nombre de Usuario y Organización (por lo general aparece automático de acuerdo al nombre y dominio de la PC). Luego presiona el botón de "Siguiente".

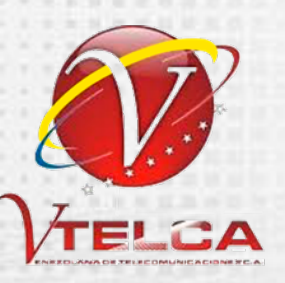

¿ Cómo instalar el programa Join Me en el Vergatario 2 (VTELCA S265)?

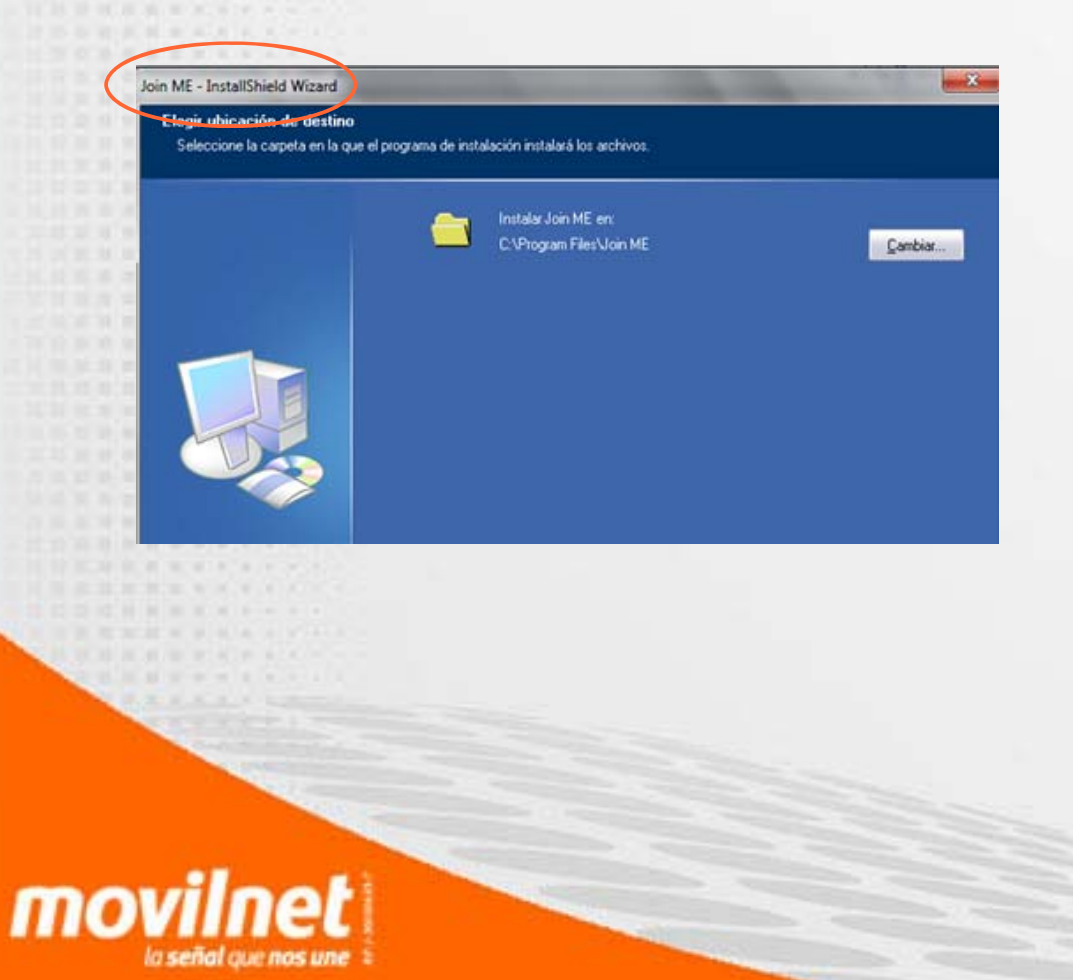

7. Solicitará la ubicación de la carpeta de instalación en la PC. La aplicación creará automáticamente una carpeta en el disco C de tu equipo, con el nombre "Join ME". Presiona el botón de "Siguiente".

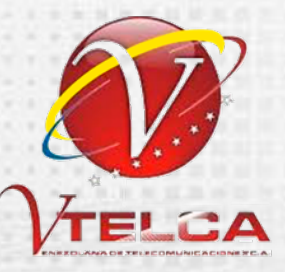

#### ¿ Cómo instalar el programa Join Me en el Vergatario 2 (VTELCA S265)?

| Preparado para instalar el pro<br>El asistente está preparado para | grama<br>niciar la instalación.                                                                                                    |
|--------------------------------------------------------------------|----------------------------------------------------------------------------------------------------|
|                                                                    | Hage dic en Instalar para invar la instalación.                                                                                                  |
|                                                                    | Para revisar la conriguración de la instalación o realizar algún cambio, haga clic en Atrás.<br>Para salir del asistente, haga clic en Cancelar. |

| InstallShield Wizard completo                                                                           |
|----------------------------------------------------------------------------------------------------|
| InstallShield Wizard ha instalado Join ME con esto. Haga clic en Finalizar para salir del<br>asistente. |
|                                                                                                    |
|                                                                                                    |

8. Aparecerá un aviso de inicio para la instalación. Presiona Instalar.

mov

9. Luego aparecerá una pantalla con la finalización de la instalación, oprime Finalizar y la ventana del instalador se cerrará. En el escritorio aparecerá un acceso directo con el nombre "Join ME".

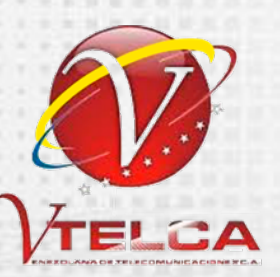

¿Cómo se realiza la sincronización de contactos desde Microsoft Outlook a Join Me, para el Vergatario 2 (VTELCA S265)?

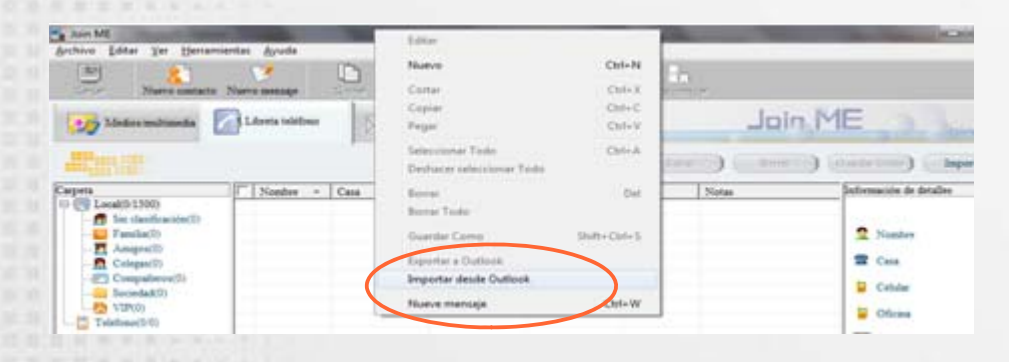

Ya sincronizado los contactos del equipo anterior al Microsoft Outlook, se inicia la fase final de migración, que será del Microsoft Outlook al programa Join ME del equipo Vergatario 2 (S 265 Vtelca). 1. Abrir el programa Join ME. En pantalla se mostrará la ventana de Libreta de Teléfono.

2. En el espacio de celdas presione clic derecho al Ratón (mouse) y selecciona la opción "Importar" desde Outlook.

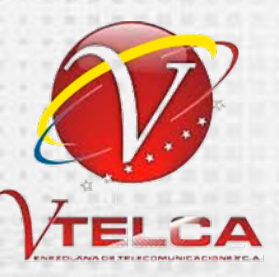

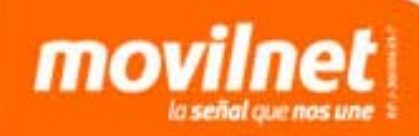

¿Cómo se realiza la sincronización de contactos desde Microsoft Outlook a Join Me, para el Vergatario 2 (VTELCA S265)?

| Cargar Ver Herram                                                                                                    | iertas Ayuda<br>Naevo mourai Copiar Ortar I<br>Libreta teléfono Mensaje                                                                | Pegar Descenter<br>Descenter<br>Dates Jain N<br>Narvo Editor Berrar | E Din ME<br>Guzdar Como Importar | Join ME<br>Archivo Editar Ver Heramienta<br>Cergar Norro contacto Nar<br>Organ Medico multimeda                                                                                                    | as Ajuda<br>Vero messije<br>Libreta teléfono<br>Libreta teléfono<br>Vero Messije<br>Libreta teléfono<br>Vero Messije<br>Libreta teléfono | Variar Pegar Carraian<br>Mensije Selos<br>Narro | Descentir<br>Latur Bornz                    | ME bin ME<br>Gazár Como importar                                                                                                    |
|----------------------------------------------------------------------------------------------------|----------------------------------------------------------------------------------------------------|---------------------------------------------------------------------|----------------------------------|----------------------------------------------------------------------------------------------------|----------------------------------------------------------------------------------------------------|-------------------------------------------------|---------------------------------------------|----------------------------------------------------------------------------------------------------|
| Cupris  Event  Cupris  Constant of the second of the second of the secon | IV         Nembre A         Casa         Celular           IV         A         0021234467           IV         B         002127654721 | Oficina Grupo Notas                                                 | Información de detalles          | Capata           □ @ inclutication()           □ @ inclutication()           □ @ inclutication()           □ Amage(0)           □ Compation(0)           □ Compation(0) | Noter ∧ Cas<br>  Al                                                                                                    | Celuir         Oficina           0212785565     | Origo         Notas           Ne lavy grupo | Informaciós de detalles<br>Nombre<br>Casa<br>Casa<br>Casa<br>Casa<br>Casa<br>Casa<br>Conco<br>Careno<br>Careno<br>Careno<br>Careno<br>Careno<br>Careno<br>Casa<br>Notas |
| Teléfono Conectado                                                                                                    | 2 contacto(s) seleccionaados                                                                                                    | Capacidad del teléfono:1/1000                                       |                                  | Teléfono Conectado To                                                                                                    | 'otal de contactos: 1                                                                                                    | Capacida                                        | d del teléfono:1/1000                       |                                                                                                    |

**3.** Selecciona con el Check Mark todos los contactos, y pulsa el botón Copiar.

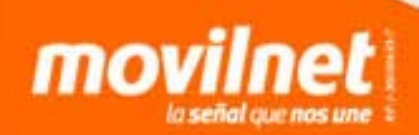

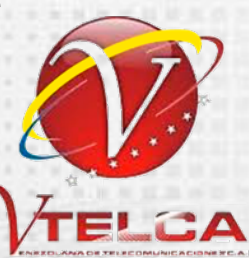

¿Cómo se realiza la sincronización de contactos desde Microsoft Outlook a Join Me, para el Vergatario 2 (VTELCA S265)?

| Join ME<br>Archivo Editar Ver Herram<br>Cargar Nuevo contacto                                                                                                    | Nuevo mensaje         | Vorter Pe<br>Mensaje   | gar Orne      | Desco               | and and a sector |                                                   | Join ME<br>Archivo Editar Ver Herran<br>Erger Nuevo contacto                                                                                                    | entas Ayuda     | ano Dec | Mensaje                                              | Pegar (2)<br>Coo Datos | ontuar Desco                      | anctar<br>Join M |                                                                                                    |
|----------------------------------------------------------------------------------------------------|-----------------------|------------------------|---------------|---------------------|------------------|---------------------------------------------------|----------------------------------------------------------------------------------------------------|-----------------|---------|------------------------------------------------------|------------------------|-----------------------------------|------------------|----------------------------------------------------------------------------------------------------|
| Appendice of the second second | Al                    | Cetular<br>02127835665 | Nurro Oficina | Crupe<br>No hay gru | Ist Bornar       | Grandar Comp) Importar<br>Enformación de detalles | Carpeta       □     Leal(2/1500)       □     Sin clasificación(2)       □     Famila(0)       □     Conpairco(0)       □     Compairco(0)       □     Teléfoco(31000)       □     Teléfoco(31000)       □     Colega(0)       □     Colega(0)       □     Famila(0) | Nombre          | ▲ Casa  | Celular<br>02121234567<br>02127855665<br>02127654321 | Oficina                | Crupo<br>No hay gr.<br>No hay gr. | Po Po            | Grander Conor) Importer<br>Información de detalles<br>Casa<br>Casa<br>Celular<br>Correo<br>Cerreo<br>Cerreo<br>Correo<br>Correo |
| Teléfono Conectado                                                                                                    | Total de contactos: 1 |                        | Capac         | idad del teléfono   | :1/1000          |                                                   | 😤 Teléfono Conectado                                                                                                    | Total de contac | tos: 3  |                                                      | Ca                     | apacidad del teléfono             | :3/1000          |                                                                                                    |

**4.** Luego selecciona la opción de teléfono. **5.** Presiona el botón Pegar y transferir la lista de Contactos al teléfono.

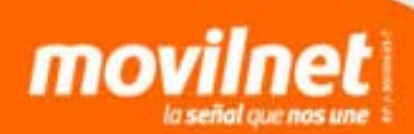

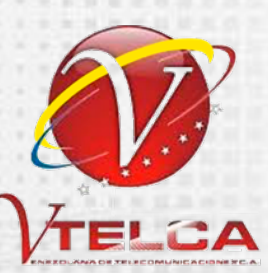

¿ Cómo instalar el programa Join Me en el Vergatario 2 (VTELCA S265)?

| Bescargas     idrivers       Escritorio     setup.dll       Sitios recientes     AutoRun.ico       Bibliotecas     atal.chdr       Documentos     atal.chdr       Misica     deta2.cab       Misica     deta2.cab       Videos     engine32.cab       Grupo en el hogar     gestup.exe                                                                                                    | 15/08/2011 09:48 a<br>11/06/2010 05:32 a<br>11/06/2010 05:32 a<br>24/01/2011 12:06<br>24/01/2011 12:06<br>24/01/2011 12:06<br>24/01/2011 12:06<br>24/01/2011 12:20 | Carpeta de archivos<br>Extensión de la apl<br>Icono<br>Información sobre<br>Archivo WinRAR<br>Archivo HDR<br>Archivo WinRAR | 372 KB<br>5 KB<br>1 KB<br>558 KB<br>20 KB<br>4 468 KB |  |  |
|----------------------------------------------------------------------------------------------------|----------------------------------------------------------------------------------------------------|----------------------------------------------------------------------------------------------------|-------------------------------------------------------|--|--|
| Escritorio Sitios recientes Sitios recientes Sitios recientes Sitios recientes Sitios recientes Sitios recientes Sitios recientes Sitios recientes Sitios recientes Sitios recientes Sitios Sitios Sit | 11/06/2010 05:32 a<br>11/06/2010 05:32 a<br>11/06/2010 05:32 a<br>24/01/2011 12:06<br>24/01/2011 12:06<br>24/01/2011 12:06<br>24/01/2011 12:09                     | Extensión de la apl<br>Icono<br>Información sobre<br>Archivo WinRAR<br>Archivo HDR<br>Archivo WinRAR                        | 372 KB<br>5 KB<br>1 KB<br>558 KB<br>20 KB<br>4.468 KB |  |  |
| Sitios recientes     AutoRun.ico       Bibliotecas     autorun.inf       Documentos     datal.tab       Imágenes     datal.cab       Música     ex.ml       Vídeos     ex.ml       Vídeos     gayout.bin       Grupo en el hogar     El setup.exe                                                                                                    | 11/06/2010 05:32 a<br>11/06/2010 05:32 a<br>24/01/2011 12:06<br>24/01/2011 12:06<br>24/01/2011 12:06<br>24/01/2011 12:06<br>24/01/2011 12:09                       | Icono<br>Información sobre<br>Archivo WinRAR<br>Archivo HDR<br>Archivo WinRAR                                               | 5 KB<br>1 KB<br>558 KB<br>20 KB<br>4.468 KB           |  |  |
| Bibliotecas autorun.inf<br>Documentos datal.cab<br>Mágenes data2.cab<br>Másica dev.xml<br>Vídeos dev.xml<br>Grupo en el hogar Schup, exe                                                                                                    | 11/06/2010 05:32 a<br>24/01/2011 12:06<br>24/01/2011 12:06<br>24/01/2011 12:06<br>24/01/2011 12:06<br>24/01/2011 12:09                                             | Información sobre<br>Archivo WinRAR<br>Archivo HDR<br>Archivo WinRAR                                                        | 1 KB<br>558 KB<br>20 KB<br>4.468 KB                   |  |  |
| Bibliotecas     data1.cab       Documentos     data1.chdr       Imágenes     data2.cab       Música     dev.xml       Vídeos     engine32.cab       Vídeos     engine32.cab       Isoport.bin     gruput.bin       Grupo en el hogar     Statup.exe                                                                                                    | 24/01/2011 12:06<br>24/01/2011 12:06<br>24/01/2011 12:06<br>24/01/2011 12:09<br>14/11/2005 6:04                                                                    | Archivo WinRAR<br>Archivo HDR<br>Archivo WinRAR                                                                             | 558 KB<br>20 KB<br>4.468 KB                           |  |  |
| Documentos     data1.hdr       Imágenes     data2.cab       Música     dev.ml       Videos     engine32.cab       Imágenes     dev.ml       Studios     engine32.cab       Studios     seynut.bin       Studios     seynut.bin                                                                                                    | 24/01/2011 12:06<br>24/01/2011 12:06<br>24/01/2011 12:09                                                                                                    | Archivo HDR<br>Archivo WinRAR                                                                                               | 20 KB                                                 |  |  |
| Imágenes     ∰ data2.cab       Música     ≧ dev.xml       Vídeos     ∰ engine32.cab       Imágenes     Inaport.bin       Grupo en el hogar     ₩ setup.exe                                                                                                    | 24/01/2011 12:06<br>24/01/2011 12:09<br>14/11/2005 06:24 -                                                                                                    | Archivo WinRAR                                                                                                    | 4.468 KB                                              |  |  |
| Música     dev.xml     Vídeos     Vídeos     Jayout.bin     Grupo en el hogar                                                                                                    | 24/01/2011 12:09                                                                                                    |                                                                                                    |                                                       |  |  |
| Vídeos engine32.cab<br>I ayout.bin<br>Grupo en el hogar                                                                                                    | 14/11/2005 06-24 -                                                                                                    | Documento XML                                                                                                    | 1 KB                                                  |  |  |
| Grupo en el hogar                                                                                                    | 14/11/2003 00:24 8                                                                                                    | Archivo WinRAR                                                                                                    | 542 KB                                                |  |  |
| 🖏 Grupo en el hogar 🛛 🛃 setup.exe                                                                                                    | 24/01/2011 12:06                                                                                                    | PowerISO File                                                                                                    | 1 KB                                                  |  |  |
|                                                                                                    | 11/01/2010 10:00 a                                                                                                    | Aplicación                                                                                                    | 119 KB                                                |  |  |
| setup.ibt                                                                                                    | 24/01/2011 12:06                                                                                                    | Archivo IBT                                                                                                    | 447 KB                                                |  |  |
| 🖳 Equipo 👘 👸 setup.ini                                                                                                    | 24/01/2011 12:06                                                                                                    | Opciones de confi                                                                                                    | 1 KB                                                  |  |  |
| 🚰 Disco local (C:) 📄 setup.inx                                                                                                    | 24/01/2011 12:06                                                                                                    | Archivo INX                                                                                                    | 219 KB                                                |  |  |
| Disco extraíble (D:)     Setup.isn     Nokia N95 8GB     Red                                                                                                    | 14/11/2005 09:54                                                                                                    | Archivo ISN                                                                                                    | 245 KB                                                |  |  |

mov

1. Inserta en tu computador el CD-ROM para el S265.

2. Al abrir la carpeta del CD, se visualiza la opción "Setup exe". Selecciónalo y haz doble clic para iniciar su ejecución.

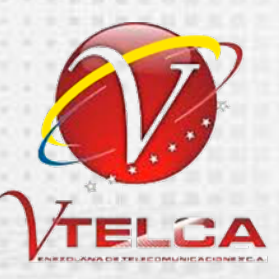